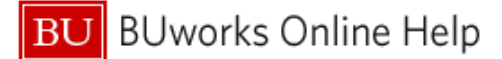

## How to Approve Expense Reports

This Quick Reference Guide demonstrates how Expense Approvers access, review, and approve expense reports in the Concur system.

From the Concur home screen, Reports pending approval can be found in three places: the upper left and right sides of the page, and under My Tasks at the bottom left of the page.

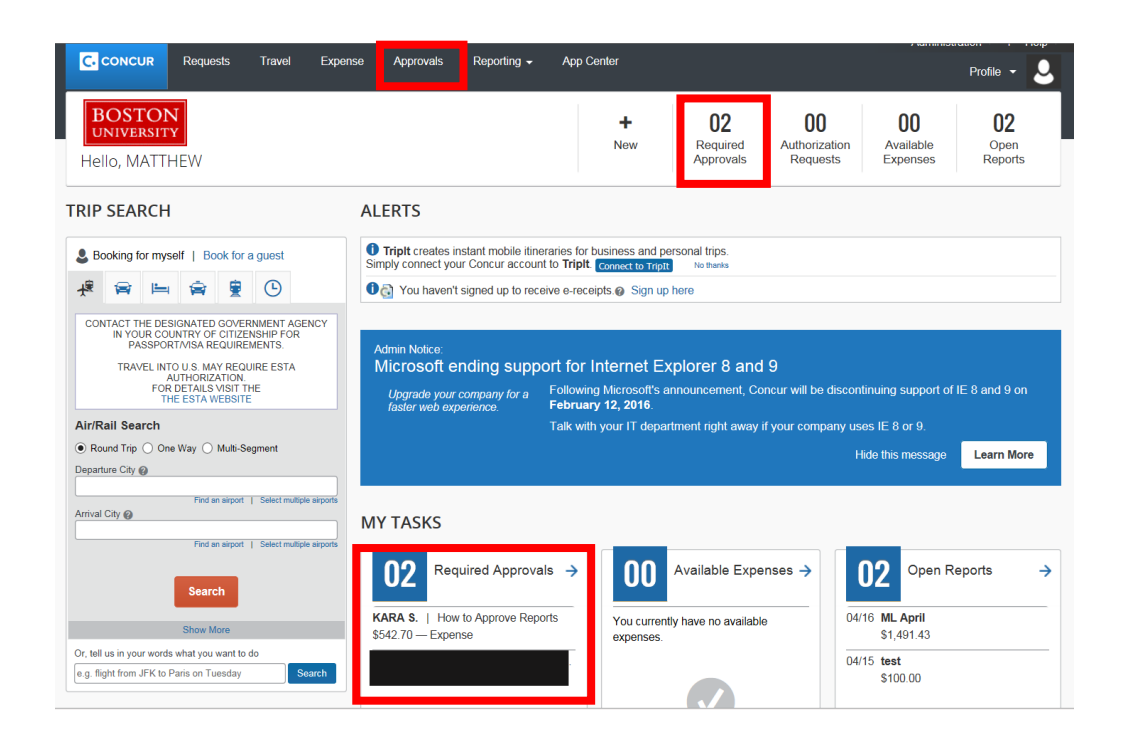

## Select one of options- this will display the available reports to approve.

| 00                 | 00             |                          |          |             |                     |              |
|--------------------|----------------|--------------------------|----------|-------------|---------------------|--------------|
| <b>UU</b><br>Trips | UU<br>Requests | 02<br>Expense<br>Reports |          |             |                     |              |
| Expense Rep        | orts           |                          |          |             |                     |              |
| Report Name        |                |                          | Employee | Report Date | Amount Due Employee | Requested Ar |
| How to Approv      | ve Reports     |                          |          | 08/31/2015  | \$500.00            | \$5          |
|                    |                |                          | •        | 08/12/2015  | \$0.00              |              |
|                    |                |                          |          |             |                     |              |
|                    |                |                          |          |             |                     |              |

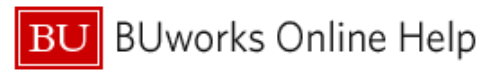

| 1 | Select and click the Report Name to begin review                                        |
|---|-----------------------------------------------------------------------------------------|
| 2 | Click on the Details drop down menu and Select Report Header to review the trip details |
| 3 | Click Save or Cancel to exit Report Header screen                                       |

|            |                                           | Approvals Home                  | Requests  | Reports             |                             |                    |                         |                                |
|------------|-------------------------------------------|---------------------------------|-----------|---------------------|-----------------------------|--------------------|-------------------------|--------------------------------|
| How        | to Appro                                  | ve Rep                          | Orts (SEC | CHRIST, KARA]       |                             |                    |                         | Send Back to User Approve Appr |
| 2          | Details • Receipts • Report Report Header | Print / Email •                 | Amount    | View •<br>Requested | « Summary<br>Report Summary |                    |                         |                                |
| 01/2015    | Totals<br>Audit Trail                     | 3500, 513700)<br>Boston, Massa  | \$500.00  | \$500.00            | Report Totals               | Amount Due Company | Amount Due Company Card | Amount Due                     |
| 06/11/2015 | Approval Flow<br>Comments                 | chusetts                        | \$11.24   | \$11.24             |                             | \$0.00             | \$42.70                 |                                |
| 05/20/2015 | Allocations                               | chusetts                        | \$13.72   | \$13.72             |                             |                    |                         |                                |
| 05/01/2015 | Allocations                               | 00, 513700)<br>IES INC, Boston, | \$17.74   | \$17.74             |                             |                    |                         |                                |
|            |                                           |                                 |           |                     |                             |                    |                         |                                |
|            |                                           |                                 |           |                     |                             |                    |                         |                                |

In the **Report Header**, you can review the **account being charged**, and the **start date** and **end date** of the trip.

| Report NameReport IdReport KeyTrip PurposeHow to Approve Reports38E399079DA54DCBAF042000Business ExpenseTravel ClassificationUser NameStart Date08/31/2015DomesticSECHRIST, KARAStart Date08/31/2015Report CurrencyReceipts ReceivedSubmit DateApproval StatusOblarYes08/31/2015Submitted & Pending ApprovalPayment StatusReport Total0.000.00Not Paid542.700.000.00Amount Approved<br>542.70Amount Due BU<br>0.00Amount Due User<br>500.00Amount Claimed<br>(1060130000) Travel & Expense Pri<br>Not PaidTraveler TypeCommentCost Object<br>United StatesDoes this report charge a<br>grantsponsored program?<br>Not PaidStaffCommentDest his rip involve multiple<br>destinations?Does this trip involve multiple                                                                                                    | Report header for:                    | How to Approve Re                 | ports                                            |                                                    | □ ×    |
|----------------------------------------------------------------------------------------------------|---------------------------------------|-----------------------------------|--------------------------------------------------|----------------------------------------------------|--------|
| Travel Classification       User Name       Start Date       Bed         Domestic       SECHRIST, KARA       Def01/2015       DR/31/2015         Report Currency       Receipts Received       Submit Date       Approval Status         Vis       08/31/2015       Submitted & Pending Approval         Payment Status       Report Total       00       0.00         Not Paid       542.70       0.00       0.00         Amount Approved       Amount Due BU       Amount Oue User       Amount Que "US Bank         542.70       0.00       Cost Object       grant/sponsored program?         Total Amount Claimed       Spousal Travel Included?       Cost Object       Imoust Paymene Price         Staff       Comment       Dest hits rip involve multiple destinations?                                                                                                    | Report Name<br>How to Approve Reports | Report Id<br>3BE399D79DA54DCBAF04 | Report Key                                       | Trip Purpose<br>Business Expense                   |        |
| Report Currency       Receipts Received       Submit Date       Approval Status         US, Dollar       Yes       08/31/2015       Submited & Pending Approval         Payment Status       Report Total       00       0.00       0.00         Amount Approved       542.70       0.00       0.00       0.00         Amount Approved       0.00       Amount Due User       Amount Due 'US Bank         542.70       0.00       Spousal Travel Included?       Cost Object       Does this report charge a grantsponsored program?         Total Amount Claimed       Spousal Travel Included?       Cost Object       No       No         Traveler Type       Comment       Destination       Ocos this trip involve multiple destinations?                                                                                                    | Travel Classification<br>Domestic     | User Name<br>SECHRIST, KARA       | Start Date<br>06/01/2015                         | End Date<br>08/31/2015                             |        |
| Payment Status     Report Total     Personal Expenses     Amount Not Approved       Not Paid     542.70     0.00     0.00       Amount Approved     Amount Due BU     Amount Due User     Amount Due 'US Bank       542.70     0.00     0.00     270       Total Amount Claimed     Spousal Travel Included?     Cost Object     Does this report charge a       542.70     Comment     Destination     No       Taravler Type     Comment     Destination ?     No                                                                                                    | Report Currency<br>US, Dollar         | Receipts Received                 | Submit Date<br>08/31/2015                        | Approval Status<br>Submitted & Pending Approval    |        |
| Amount Approved     Amount Due BU     Amount Due User     Amount Due 'US Bank       542.70     0.00     500.00     42.70       Total Amount Claimed     Spousal Travel Included?     Cost Object     Does this report charge a grant/sponsored program?       Traveler Type     Comment     Destination     Improved to the states       Staff     One this trip involve multiple destination?     Does this trip involve multiple                                                                                                    | Payment Status<br>Not Paid            | Report Total<br>542.70            | Personal Expenses 0.00                           | Amount Not Approved                                |        |
| Total Amount Claimed     Spousal Travel Included?     Cost Object     Does this report charge a grantbeponsored program?       Starff     Comment     Destination     No       Starff     Does this trip involve multiple destinations?                                                                                                    | Amount Approved<br>542.70             | Amount Due BU                     | Amount Due User<br>500.00                        | Amount Due *US Bank 42.70                          |        |
| Traveler Type     Comment     Destination       Staff     United States     Image: Communication of the state of the state of | Total Amount Claimed<br>542.70        | Spousal Travel Included?          | Cost Object<br>(1060130000) Travel & Expense Prc | Does this report charge a grant/sponsored program? |        |
|                                                                                                    | Traveler Type<br>Staff                | Comment                           | Destination<br>United States                     | Does this trip involve multiple destinations?      |        |
|                                                                                                    |                                       |                                   |                                                  |                                                    |        |
|                                                                                                    |                                       |                                   |                                                  |                                                    |        |
|                                                                                                    |                                       |                                   |                                                  |                                                    |        |
| 3 Save Canc                                                                                                    |                                       |                                   |                                                  | 3 Save                                             | Cancel |

| 4 | Click on the Print/Email drop down menu and select BU Detailed Report |
|---|-----------------------------------------------------------------------|
| 5 | Review the Allocation Summary and then exit the window                |

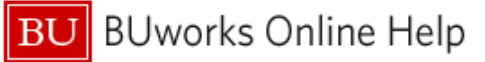

|         |            |                                                                                        | Requests  | Travel        | Expense            | Approvals        | Reporting <del>-</del> | App Center      |     |
|---------|------------|----------------------------------------------------------------------------------------|-----------|---------------|--------------------|------------------|------------------------|-----------------|-----|
|         |            | Approvals Home                                                                         | Requests  | Reports       |                    |                  |                        |                 |     |
| F<br>Ex | HOW t      | o Approve Rep<br>Print / Email +<br>Expense<br>Print / Email +<br>BU Defail<br>BU Repo | ORTS [SEC | CHRIST, KARA] | « Summ.<br>d Repoi | ary<br>t Summary |                        |                 |     |
| >       | 08/01/2015 | Accommodations (513500, 513700)<br>All Suites International, Boston, Massa             | \$500.00  | \$500.0       | U Report           | l lotais         | Amo                    | unt Due Company | Amo |
|         | 06/11/2015 | Taxi (513500, 513700)<br>UBER, Boston, Massachusetts                                   | \$11.24   | \$11.2        | 4                  |                  |                        | \$0.00          |     |
|         | 05/20/2015 | Taxi (513500, 513700)<br>UBER, Boston, Massachusetts                                   | \$13.72   | \$13.7        | 2                  |                  |                        |                 |     |
|         | 05/01/2015 | Business Meals (513500, 513700)<br>UBER TECHNOLOGIES INC, Boston,                      | \$17.74   | \$17.7        | 4                  |                  |                        |                 |     |
|         |            |                                                                                        |           |               |                    |                  |                        |                 |     |

The first section in the BU Detailed Report will be the information contained in the report header; scroll past this to the Allocation Summary. This is the fastest way to view each of the allocations contained in the report.

| //www.concursolu    | utions.com/Expense/Client/print_cpr | asp?type=1030&cop   | t=PAR_REG&dtl=CHC_EXP_CHC_I | TM&ptCode=1017      | &explodeEmail=y  |          |
|---------------------|-------------------------------------|---------------------|-----------------------------|---------------------|------------------|----------|
|                     |                                     |                     |                             |                     |                  |          |
|                     |                                     | Alloc               | ation Summary               |                     |                  |          |
| *Cus                | tom1 - Cost Object                  |                     |                             |                     | Amount           |          |
| 1060                | 130000 (Travel & Expense Pro        | ogram)              |                             |                     | \$542.70         |          |
|                     |                                     |                     |                             |                     |                  |          |
| Accommodatio        | ons (513500, 513700)                |                     |                             |                     |                  |          |
| Transaction<br>Date | Expense Type                        | Business<br>Purpose | Vendor                      | City of<br>Purchase | Payment<br>Type  | Amount   |
| 08/01/2015          | Accommodations (513500,<br>513700)  | travel              | All Suites International    | Boston              | Out of<br>Pocket | \$500.00 |
| Business Mea        | ls (513500, 513700)                 |                     |                             |                     |                  |          |
| Transaction<br>Date | Expense Type                        | Business<br>Purpose | Vendor                      | City of<br>Purchase | Payment<br>Type  | Amount   |
| 05/01/2015          | Business Meals (513500, 513700)     | travel              | UBER<br>TECHNOLOGIES INC    | Boston              | US Bank<br>CBCP  | \$17.74  |
|                     | Allocations :                       | 100.00% (\$17.7     | 74) 1060130000              |                     |                  |          |
| Taxi (513500, 5     | 513700)                             |                     |                             |                     |                  |          |
| Transaction<br>Date | Expense Type                        | Business<br>Purpose | Vendor                      | City of<br>Purchase | Payment<br>Type  | Amount   |
| 06/11/2015          | Taxi (513500, 513700)               | travel              | UBER                        | Boston              | US Bank<br>CBCP  | \$11.24  |
|                     | Allocations :                       | 100.00% (\$11.2     | 24) 1060130000              |                     |                  |          |
| 05/20/2015          | Taxi (513500, 513700)               | travel              | UBER                        | Boston              | US Bank<br>CBCP  | \$13.72  |
|                     | Allocations :                       | 100.00% (\$13.7     | 72) 1060130000              |                     |                  |          |

| 6  | On the left hand side, click on each Expenses line item you would like to review.                                          |
|----|----------------------------------------------------------------------------------------------------|
|    | Note: If there are multiple line items in the <b>Expenses</b> list you can sort by <b>Date</b> , <b>Expense Type</b> , and |
|    | Amount by clicking on the corresponding column header                                                                      |
| 7  | After reviewing the Expense entry level information, review the Receipt image*                                             |
| 7b | Review attached image and repeat process for all Expenses \$25.00 and greater                                              |
| 8  | Expand expenses by selecting the radial to the left to view itemizations                                                   |

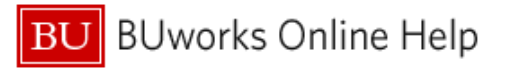

Note: All accommodations expenses and meals with alcohol must be itemized

| Exp. 8                                                                        | zxpense                                                                                                    | Amount                                              | View • «<br>Requested                               | Expense Receipt Image                           |                                     |                            |                               |                                          |
|-------------------------------------------------------------------------------|----------------------------------------------------------------------------------------------------|-----------------------------------------------------|-----------------------------------------------------|-------------------------------------------------|-------------------------------------|----------------------------|-------------------------------|------------------------------------------|
| × 8/01/2015                                                                   | Accommodations (513500, 513700)<br>All Suites International, Boston, Massa                                                                                                    | \$500.00                                            | \$500.00                                            | Expense Type<br>Business Meals (513500, 513700) | 05/01/2015                          | Business Purpose<br>travel | UBER TECHNOLOGIES INC         |                                          |
| 07/29/2015                                                                    | Accommodations (513500, 513700                                                                                                    | \$100.00                                            | \$100.00                                            | City of Purchase                                | Payment Type                        | Amount                     | Reviewed                      |                                          |
| 07/29/2015                                                                    | Hotel Tax (513500, 513700)                                                                                                    | \$20.00                                             | \$20.00                                             | Boston, Massachusetts                           | US Bank CBCP 🗸                      | 17.74 USD 🗸                | No                            |                                          |
| 07/29/2015                                                                    | Hotel Phone/Fax (513500, 513700                                                                                                    | \$20.00                                             | \$20.00                                             | Approved Amount                                 |                                     | Comment                    | •                             |                                          |
| 07/29/2015                                                                    | Hotel Parking (513500, 513700)                                                                                                    | \$20.00                                             | \$20.00                                             | 17 74                                           | Personal Expense (do not reimburse) | Comment                    |                               |                                          |
| 07/30/2015                                                                    | Accommodations (513500, 513700                                                                                                    | \$100.00                                            | \$100.00                                            |                                                 |                                     |                            |                               |                                          |
| 07/30/2015                                                                    | Hotel Tax (513500, 513700)                                                                                                    | \$20.00                                             | \$20.00                                             |                                                 |                                     |                            |                               |                                          |
| 07/30/2015                                                                    | Hotel Phone/Fax (513500, 513700                                                                                                    | \$20.00                                             | \$20.00                                             | Spousal Travel Included?                        |                                     |                            |                               |                                          |
| 07/30/2015                                                                    | Hotel Parking (513500, 513700)                                                                                                    | \$20.00                                             | \$20.00                                             |                                                 |                                     |                            |                               |                                          |
| 07/31/2015                                                                    | Accommodations (513500, 513700                                                                                                    | \$100.00                                            | \$100.00                                            |                                                 |                                     |                            | •                             |                                          |
| 07/31/2015                                                                    | Hotel Tax (513500, 513700)                                                                                                    | \$20.00                                             | \$20.00                                             | Attendees                                       |                                     |                            | Attendees: 2   Attendee       | Iotal: \$17.74   Remaining: \$0.00       |
| 07/31/2015                                                                    | Hotel Phone/Fax (513500, 513700                                                                                                    | \$20.00                                             | \$20.00                                             | Attendee Name                                   |                                     |                            | Attendee Title Institution/Co | Attendee Type Amount                     |
| 07/31/2015                                                                    | Hatal Darking (E13500, 513700)                                                                                                    | \$20.00                                             |                                                     |                                                 |                                     |                            |                               |                                          |
|                                                                               | Hotel Parking (513500, 513700)                                                                                                    | \$20.00                                             | \$20.00                                             |                                                 |                                     |                            |                               | This 11000                               |
| 08/01/2015                                                                    | Laundry (513500, 513700)                                                                                                    | \$20.00                                             | \$20.00                                             |                                                 |                                     |                            |                               | This User \$8.87                         |
| 08/01/2015<br>06/11/2015<br>(2) 🖨                                             | Laundry (513500, 513700)<br>Laundry (513500, 513700)<br>UBER, Boston, Massachusetts                                                                                                    | \$20.00                                             | \$20.00<br>\$20.00<br>\$11.24                       |                                                 |                                     |                            | Travel Operatio               | This User \$8.87<br>Faculty/Staff \$8.87 |
| 08/01/2015                                                                    | Laundry (513500, 513700)<br>Laundry (513500, 513700)<br>UBER, Boston, Massachusetts<br>Taxi (513500, 513700)<br>UBER, Boston, Massachusetts                                                                   | \$20.00<br>\$20.00<br>\$11.24<br>\$13.72            | \$20.00<br>\$20.00<br>\$11.24<br>\$13.72            | 6                                               |                                     |                            | Travel Operatio               | This User \$8.87<br>Faculty/Staff \$8.87 |
| 08/01/2015<br>05/20/2015<br>05/20/2015<br>05/01/2015<br>05/01/2015<br>0 🗇 🛞 C | Totel making (51300,513700)<br>Laundry (51300,513700)<br>UBER, Boston, Massachusetts<br>Taal (5130,613700)<br>UBER, Boston, Massachusetts<br>Besinese Mesis (51350, 513700)<br>UBER TECHNOLOGIES INC, Boston, | \$20.00<br>\$20.00<br>\$11.24<br>\$13.72<br>\$17.74 | \$20.00<br>\$20.00<br>\$11.24<br>\$13.72<br>\$17.74 | 6                                               |                                     |                            | Travel Operatio               | This User \$8.87<br>Faculty/Staff \$8.87 |

## \*Receipts can be reviewed in three ways:

- 1- Hovering over the receipt icon to the left of the expense
- 2- Selecting the individual expense and hitting the View Receipt tab to the left of the Expense tab
- 3- Utilizing the Receipt drop down menu to either View Receipts in a new window or the same window

| penses     |                                                                            |          | View * «  | Expense Receipt Image                 |                                |
|------------|----------------------------------------------------------------------------|----------|-----------|---------------------------------------|--------------------------------|
| Date +     | Expense                                                                    | Amount   | Requested |                                       |                                |
| 08/01/2015 | Accommodations (513500, 513700)<br>All Suites International, Boston, Massa | \$500.00 | \$500.00  |                                       | The Article and                |
| 07/29/2015 | Accommodations (513500, 513700                                             | \$100.00 | \$100.00  | HDDD                                  |                                |
| 07/29/2015 | Hotel Tax (513500, 513700)                                                 | \$20.00  | \$20.00   | UBER                                  |                                |
| 07/29/2015 | Hotel Phone/Fax (513500, 513700                                            | \$20.00  | \$20.00   |                                       |                                |
| 07/29/2015 | Hotel Parking (513500, 513700)                                             | \$20.00  | \$20.00   |                                       |                                |
| 07/30/2015 | Accommodations (513500, 513700                                             | \$100.00 | \$100.00  |                                       |                                |
| 07/30/2015 | Hotel Tax (513500, 513700)                                                 | \$20.00  | \$20.00   |                                       |                                |
| 07/30/2015 | Hotel Phone/Fax (513500, 513700                                            | \$20.00  | \$20.00   | \$15.00 @                             | Thanks for choosing Uber, Kara |
| 07/30/2015 | Hotel Parking (513500, 513700)                                             | \$20.00  | \$20.00   | <b><i>410.000</i></b>                 |                                |
| 07/31/2015 | Accommodations (513500, 513700                                             | \$100.00 | \$100.00  |                                       |                                |
| 07/31/2015 | tel Tax (513500, 513700)                                                   | \$20.00  | \$20.00   |                                       |                                |
| 07/31/7    | Phone/Fax (513500, 513700                                                  | \$20.00  | \$20.00   |                                       |                                |
| 07/31      | arking (513500, 513700)                                                    | \$20.00  | \$20.00   | I I I I I I I I I I I I I I I I I I I | FARE BREAKDOWN                 |
| 08/01/2    | ry (513500, 513700)                                                        | \$20.00  | \$20.00   | (2A) CAMBRIDGE                        |                                |
| 0 C        | UBER, Boston, Massachusetts                                                | \$11.24  | \$11.24   | Boston                                | Base Fare 2.00                 |
| 115        | Taxi (513500, 513700)                                                      | \$13.72  | \$13.72   |                                       |                                |

| Summary De | etails 🔹 | Receipts · Print / Email ·      |          |             |          |
|------------|----------|---------------------------------|----------|-------------|----------|
|            |          | Receipts Required               |          |             |          |
| Expens 3   |          | View Receipts in new wir        | View • « | Expense Rec |          |
| Date +     | perse    | View Receipts in current window |          | Requested   |          |
| 00/01/2015 | All Su   | Allach Receipt Images           |          | \$300.00    |          |
| 07/29/2015 | Accon    | modations (513500, 513700       | \$100.00 | \$100.00    |          |
| 07/29/2015 | Hotel    | Tax (513500, 513700)            | \$20.00  | \$20.00     | $\sim$   |
| 07/29/2015 | Hotel    | Phone/Fax (513500, 513700       | \$20.00  | \$20.00     | Barners, |
| 07/29/2015 | Hotel I  | Parking (513500, 513700)        | \$20.00  | \$20.00     | 1        |
| 07/30/2015 | Accon    | modations (513500, 513700       | \$100.00 | \$100.00    |          |
| 07/30/2015 | Hotel    | Tax (513500, 513700)            | \$20.00  | \$20.00     |          |
| 07/30/2015 | Hotel I  | Phone/Fax (513500, 513700       | \$20.00  | \$20.00     |          |

Once you are finished reviewing the report, you will approve the report or reject it.

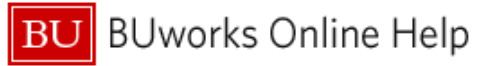

As an Approver you are also able to make changes to a report's Cost Center or allocate individual expense items. To do this, please refer to the <u>How to Allocate</u> Quick Reference Guide

| 9  | If Changes need to be made click Send Back to User button. Enter a detailed Send Back Comment and         |
|----|----------------------------------------------------------------------------------------------------|
|    | click <b>OK</b> button at bottom of screen. You have sent the report back to the creation profile for the |
|    | Submitter to make changes and resubmit.                                                                   |
| 10 | If the Expense Report passes audit but you would like to add another Approver to the workflow, hit        |
|    | Approve and Forward. The expense report will move on to another approver prior to reaching                |
|    | Accounting Review.                                                                                        |

| Approvals Home                                                                                                    | Requests   | Reports     |              |                           |                                   |                                |              | 0 |
|----------------------------------------------------------------------------------------------------|------------|-------------|--------------|---------------------------|-----------------------------------|--------------------------------|--------------|---|
|                                                                                                    |            |             |              | L. D                      |                                   |                                | ~            | 9 |
|                                                                                                    | a uta      |             | Send B       | ack Report                |                                   |                                | ^ I          |   |
| Approve Repo                                                                                                    | DITS (SECH | RIST, KARA] |              |                           |                                   |                                |              |   |
|                                                                                                    |            |             | Comment      | History                   |                                   |                                |              |   |
| Receipts * Print / Email *                                                                                                    |            |             | Date •       | Entered By                | Comment Text                      |                                |              |   |
| resulting the second second                                                                                                    |            |             |              |                           |                                   |                                |              |   |
|                                                                                                    |            | View *      |              |                           |                                   |                                |              |   |
| and a second second sec | Amount     | Requester   |              |                           |                                   |                                |              |   |
| commodations (513500, 513700)                                                                                                    | \$500.00   | \$500.00    |              |                           |                                   |                                |              |   |
| Suites International, Boston, Massa                                                                                                    | \$555.55   | 4500.01     |              |                           |                                   |                                |              |   |
| Accommodations (513500, 513700                                                                                                    | \$100.00   | \$100.00    |              |                           |                                   |                                |              |   |
| Hotel Tax (513500, 513700)                                                                                                    | \$20.00    | \$20.00     |              |                           |                                   |                                |              |   |
| Hotel Phone/Fax (513500, 513700                                                                                                    | \$20.00    | \$20.00     |              |                           |                                   |                                |              |   |
| Hotel Parking (513500, 513700)                                                                                                    | \$20.00    | \$20.00     |              |                           |                                   |                                |              |   |
| Accommodations (513500, 513700                                                                                                    | \$100.00   | \$100.00    |              |                           |                                   |                                |              |   |
| Hotel Tax (513500, 513700)                                                                                                    | \$20.00    | \$20.       |              |                           |                                   |                                |              |   |
| Hotel Phone/Fax (513500, 513700                                                                                                    | \$20.00    | \$20.       | Add a commen | to explain why you are re | sturning the report. Then click ( | OK to return the report to the | he employee. |   |
| Hotel Parking (513500, 513700)                                                                                                    | \$20.00    | \$20.       | Comment      |                           |                                   |                                |              |   |
| Accommodations (513500, 513700                                                                                                    | \$100.00   | \$100.      | 1            |                           |                                   |                                |              |   |
| Hotel Tax (513500, 513700)                                                                                                    | \$20.00    | \$20.       |              |                           |                                   |                                |              |   |
| Hotel Phone/Fax (513500, 513700                                                                                                    | \$20.00    | \$20.       | <u> </u>     |                           |                                   |                                |              |   |
| Hotel Parking (513500, 513700)                                                                                                    | \$20.00    | \$20.00     |              |                           |                                   |                                |              |   |
| Laundry (513500, 513700)                                                                                                    | \$20.00    | \$20.00     |              |                           |                                   |                                |              |   |
| ci (513500, 513700)                                                                                                    | \$11.24    | \$11.24     |              |                           |                                   |                                |              |   |
| ER, Boston, Massachusetts                                                                                                    |            |             |              |                           |                                   |                                |              |   |
| ki (513500, 513700)                                                                                                    | \$13.72    | \$13.73     |              |                           |                                   |                                |              |   |
| ER, Boston, Massachusetts                                                                                                    |            |             |              |                           |                                   |                                | K Cancel     |   |
| siness Meals (513500, 513700)                                                                                                    | \$17.74    | \$17.74     |              |                           |                                   |                                |              |   |

| pprove Rep                               | Orts (SECK         | IRIST, KARAJ                      |                                                  |        |               | 10<br>Sord flack to User Agroom A Forward                      |
|------------------------------------------|--------------------|-----------------------------------|--------------------------------------------------|--------|---------------|----------------------------------------------------------------|
| Receipts • Print / Email •               |                    |                                   |                                                  |        |               |                                                                |
| ne (513500, 513700)                      | Amount<br>\$500.00 | View • 《<br>Requested<br>\$500.00 | Approve & Forward Report: How to Approve Reports | ×      |               | Total Amount: \$500.00   Remized: \$500.00   Remaining: \$0.00 |
| commodations (513500, 513700             | \$100.00           | \$100.00                          | User-Added Approver:                             |        | •             | Vendor<br>Al Suites International                              |
| stel Tax (513500, 513700)                | \$20.00            | \$20.00                           |                                                  |        |               |                                                                |
| otel Phone/Fax (513500, 513700           | \$20.00            | \$20.00                           | Comment                                          |        | I Report Land | Revenued                                                       |
| otel Parking (513500, 513700)            | \$20.00            | \$20.00                           | Comment.                                         |        | I USU M       | No                                                             |
| commodations (513500, 513700             | \$100.00           | \$100.00                          |                                                  |        |               |                                                                |
| otel Tax (513500, 513700)                | \$20.00            | \$20.00                           |                                                  |        |               |                                                                |
| otel Phone/Fax (513500, 513700           | \$20.00            | \$20.00                           |                                                  |        |               |                                                                |
| atel Parking (513500, 513700)            | \$20.00            | \$20.00                           |                                                  |        |               |                                                                |
| commodations (513500, 513700             | \$100.00           | \$100.00                          |                                                  |        |               |                                                                |
| stel Tax (513500, 513700)                | \$20.00            | \$20.00                           |                                                  |        |               |                                                                |
| stel Phone/Fax (513500, 513700           | \$20.00            | \$20.00                           | Anninin P. Conin                                 | Canad  |               |                                                                |
| stel Parking (513500, 513700)            | \$20.00            | \$20.00                           | Approve a Forward                                | Gancer |               |                                                                |
| undry (513500, 513700)                   | \$20.00            | \$20.00                           |                                                  |        |               |                                                                |
| 513500, 513700)<br>Boston, Massachusetts | \$11.24            | \$11.24                           |                                                  |        |               |                                                                |
| 513500, 513700)                          | \$13.72            | \$13.72                           |                                                  |        |               |                                                                |

| 11 | If the Expense Report passes audit click the Approve button. You have now moved the report on to | כ |  |  |  |  |  |  |  |  |
|----|--------------------------------------------------------------------------------------------------|---|--|--|--|--|--|--|--|--|
|    | Accounting Review, the final step before it is sent for payment.                                 |   |  |  |  |  |  |  |  |  |